# Step by Step Login Process for Sign-In

# Contents

| Step  | 1: Please look for invite email | 2   |
|-------|---------------------------------|-----|
| 1.    | Email Found                     | .2  |
| 2.    | Email Not Found                 | .3  |
| STEP  | 2                               | .3  |
| STEP  | 3                               | . 3 |
| STEP  | 94                              | .4  |
| STEP  | · 5                             | .4  |
| Error | r/Not able to Login             | . 5 |
|       |                                 |     |

## Step 1: Please look for invite email

#### 1. Email Found

"From: Microsoft Invitations on behalf of gecurrent <<u>invites@microsoft.com</u>>" or with

"Subject: gecurrent invited you to access applications within their organization".

#### Sample Email: -

Please only act on this email if you trust the organization represented below. In rare cases, individuals may receive fraudulent invitations from bad actors posing as legitimate companies. If you were not expecting this invitation, proceed with caution.

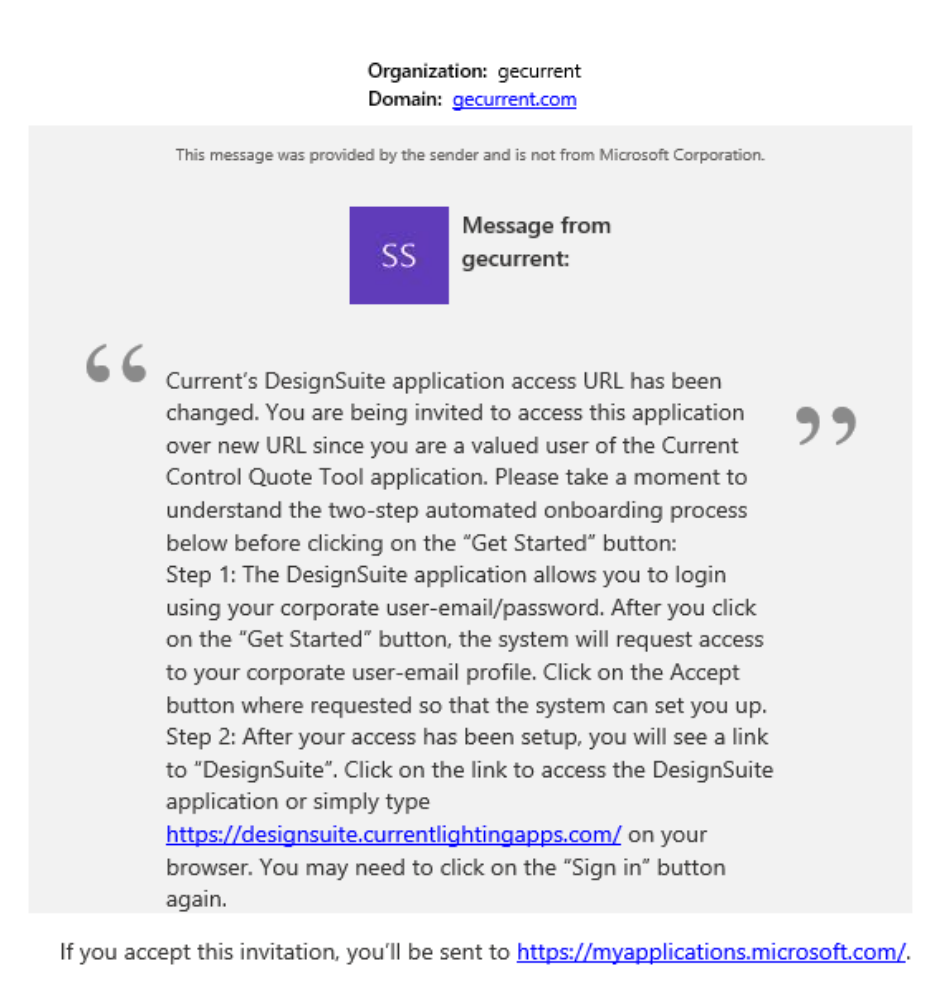

Accept invitation

Block future invitations from this organization.

This invitation email is from gecurrent (gecurrent.com) and may include advertising content. gecurrent has not provided a link to their privacy statement for you to review. Microsoft Corporation facilitated sending this email but did not validate the sender or the message.

#### 2. Email Not Found

If you do not find the email, please reach out to <u>controls-Etools@currentlighting.com</u> for further actions.

#### STEP 2

Please click on the "Accept Invitation" Button the email invite.

If you accept this invitation, you'll be sent to https://myapplications.microsoft.com/.

Accept invitation

#### STEP 3

Once you click on the link you will be navigated to the Login Screen. You will be required to login with your email id used earlier on DesignSuite platform.

| 🚦 Sign in to your account 🛛 🗙 🕂                        |                              |                       | 8                  |                |                     | ۰    | 5            | a ×          | 1 |
|--------------------------------------------------------|------------------------------|-----------------------|--------------------|----------------|---------------------|------|--------------|--------------|---|
| ← → で 🗰 login.microsoftonline.com/Hubbellincorporat    | ted.onmicrosoft.com/oauth2/a |                       |                    |                | 4ba2-b 🕶 🗞          | \$   | 🔕 Incor      | anito :      | l |
| 🔜 My Timesheet 🧧 Summary - Overview 🛷 System Dashboard | 📮 HRIS Login 📃 Kayako        | Member Passbook PF    | Git Initial set up | Learning       | Azure Samples/acti. |      | • 🛅          | Reading list | 1 |
|                                                        |                              |                       |                    |                |                     |      |              |              |   |
|                                                        |                              |                       |                    |                |                     |      |              |              |   |
|                                                        |                              |                       |                    |                |                     |      |              |              |   |
|                                                        | Microsoft                    |                       |                    |                |                     |      |              |              |   |
|                                                        | Sign in                      |                       |                    |                |                     |      |              |              |   |
|                                                        | hubbuer@amail.com            |                       |                    |                |                     |      |              |              |   |
|                                                        | habbasi@gmail.com            |                       | _                  |                |                     |      |              |              |   |
|                                                        | Can't access your accour     | nt?                   |                    |                |                     |      |              |              |   |
|                                                        |                              |                       |                    |                |                     |      |              |              |   |
|                                                        |                              |                       | Next               |                |                     |      |              |              |   |
|                                                        |                              |                       |                    |                |                     |      |              |              |   |
|                                                        |                              |                       | _                  |                |                     |      |              |              |   |
|                                                        | Sign-in options              | s                     |                    |                |                     |      |              |              |   |
|                                                        |                              |                       |                    |                |                     |      |              |              |   |
|                                                        |                              |                       |                    |                |                     |      |              |              |   |
|                                                        |                              |                       |                    |                | Terms of            | use  | Privacy & co | okies        |   |
|                                                        |                              |                       |                    |                |                     |      |              |              |   |
|                                                        |                              |                       |                    |                |                     |      |              |              |   |
|                                                        |                              |                       |                    |                |                     |      |              |              |   |
|                                                        |                              |                       |                    |                |                     |      |              |              |   |
| Sign in to your Microsoft accoun × +                   |                              |                       |                    |                |                     | •    | -            |              |   |
| ← → C  i login.live.com/oauth20_authorize.srf?respon   | se_type=code&client_id=5148  | 3342-085c-4d86-bf88-c | :f50c72520788.scop | e=openid+profi | e+email+offli 오     |      | 💮 Inci       | ognito       |   |
| My Timesheet 🧧 Summary - Overview 💎 System Dashboard   | 😑 HRISLogin 📙 Kayako         | Member Passbook PF    | Git Initial set up | Learning       | Azure-Samples/act   | in . | » 🗉          | Reading lit  | 1 |
|                                                        |                              |                       |                    |                |                     |      |              |              |   |
|                                                        |                              |                       |                    |                |                     |      |              |              |   |
|                                                        |                              |                       |                    |                |                     |      |              |              |   |
|                                                        | Microsoft                    |                       |                    |                |                     |      |              |              |   |
|                                                        | hubburr@amail.com            |                       |                    |                |                     |      |              |              |   |
|                                                        | F . t                        |                       |                    |                |                     |      |              |              |   |
|                                                        | Enter passwo                 | ora                   |                    |                |                     |      |              |              |   |
|                                                        |                              |                       |                    |                |                     |      |              |              |   |
|                                                        | Forgot password?             |                       |                    |                |                     |      |              |              |   |
|                                                        | Email code to hubbusr@       | Pgmail.com            |                    |                |                     |      |              |              |   |
|                                                        |                              |                       | tion for           |                |                     |      |              |              |   |
|                                                        |                              | 3                     | agrith             |                |                     |      |              |              |   |
|                                                        |                              |                       |                    |                |                     |      |              |              |   |
|                                                        |                              |                       |                    |                |                     |      |              |              |   |
|                                                        |                              |                       |                    |                |                     |      |              |              |   |
|                                                        |                              |                       |                    |                | Terms               | hum  | Privacy & c  | makies .     |   |

## STEP 4

After successfully logging in: Accept the permissions.

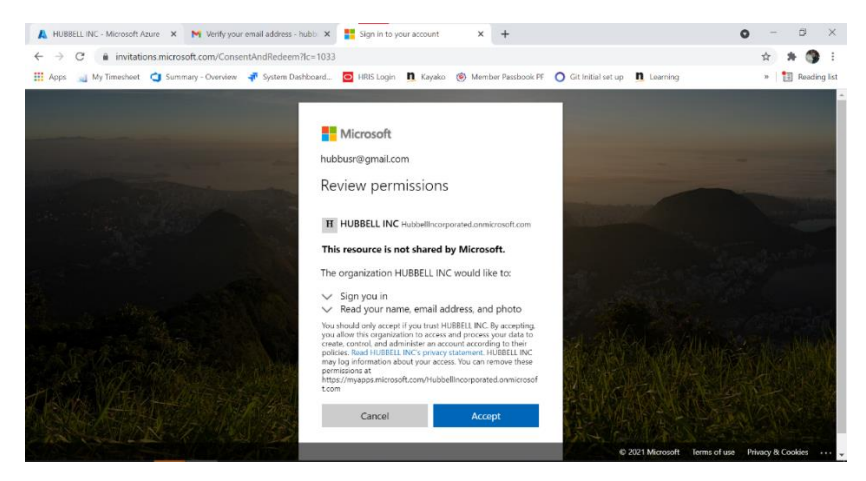

You will be shown link to the DesignSuite application.

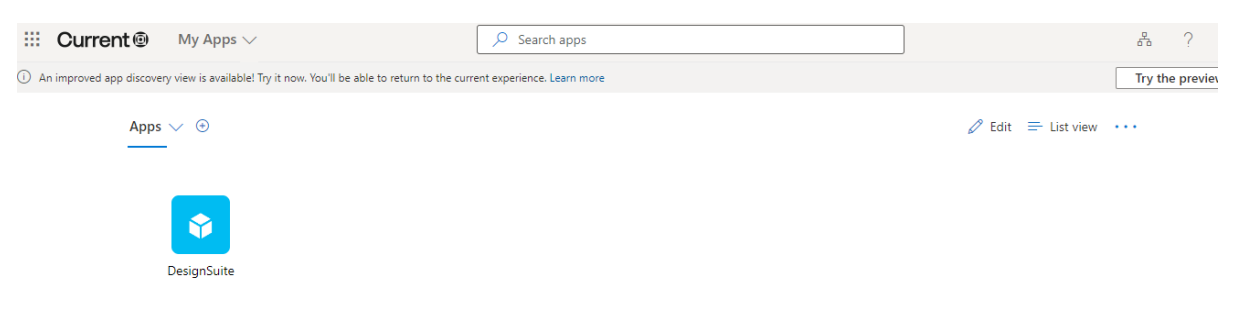

## STEP 5

Click on the icon or go to <u>https://designsuite.currentlightingapps.com/login</u> and click on Sign in.

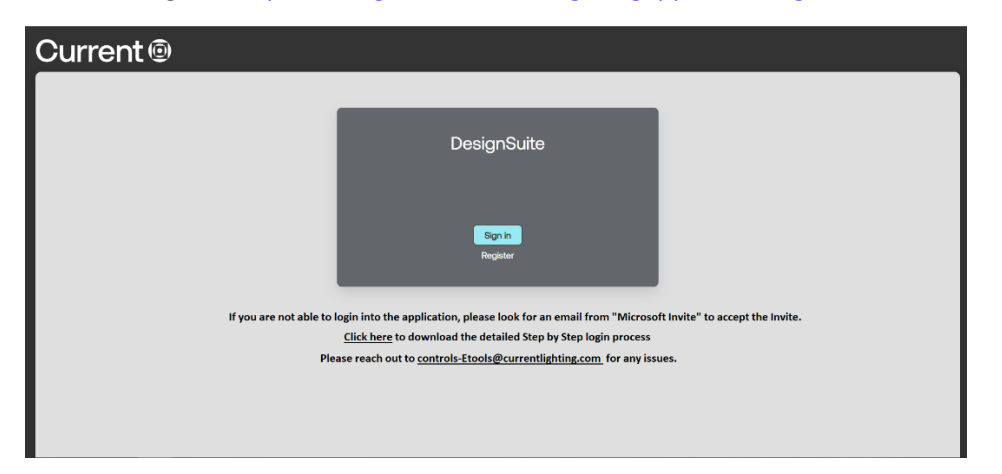

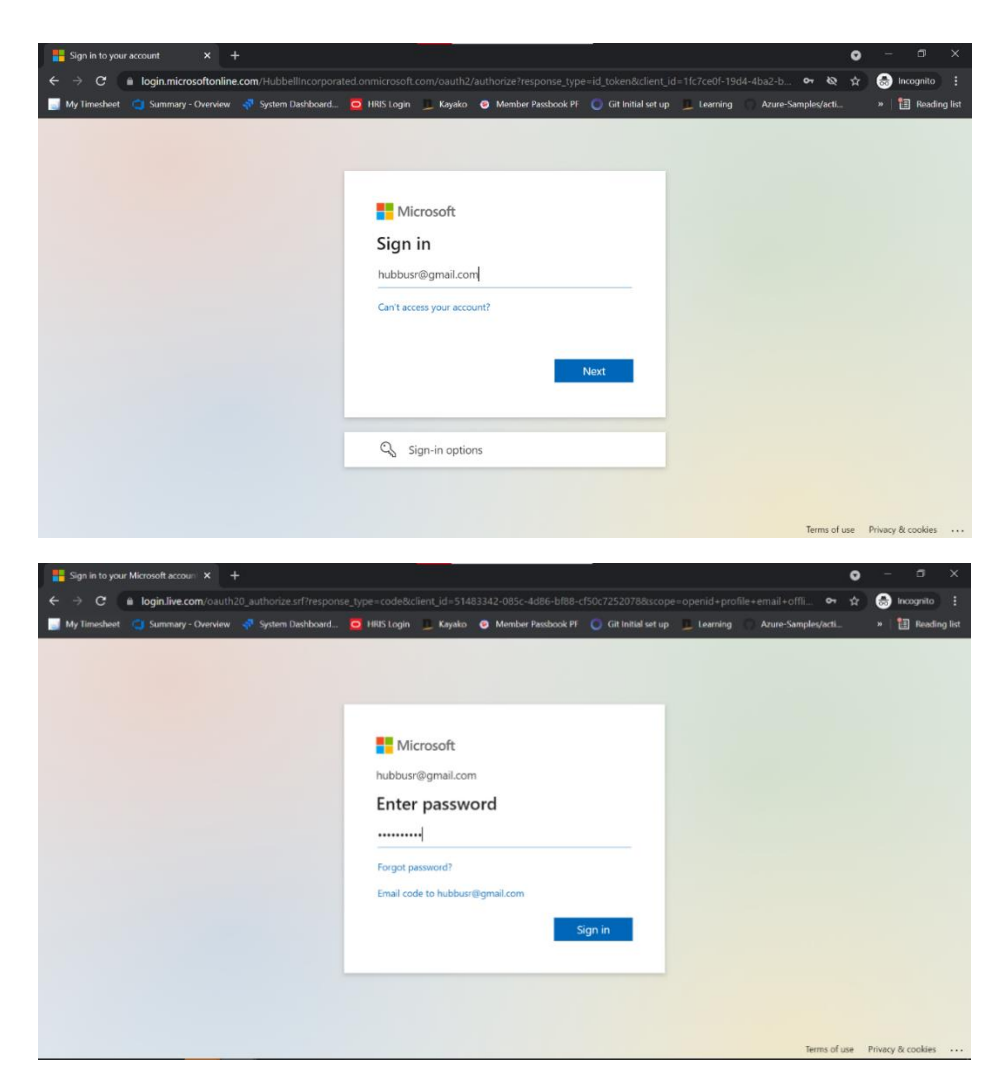

The user will navigate to the User Dashboard on DesignSuite.

## Error/Not able to Login

In case you face any issue kindly reach out to support via given email <u>controls-</u> <u>Etools@currentlighting.com</u>.